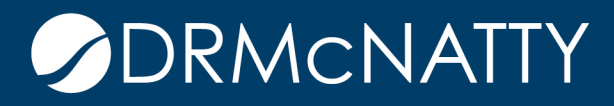

## TECH TIP

## ORACLE PRIMAVERA P6 TURNING ON THE PROGRESS LINE

The Progress Line is a function of Primavera which allows users to graphically represent a variance between a set of user defined data points in the Gantt chart. Data Points can be chosen by right-clicking in the Gantt chart and selecting "Bar Chart Options".

| ✓ Layout: Classic WBS Layout |               |        |                                                         |                                                  |              | Filter: All Activities |            |                                     |              |       |
|------------------------------|---------------|--------|---------------------------------------------------------|--------------------------------------------------|--------------|------------------------|------------|-------------------------------------|--------------|-------|
|                              | Planned Start |        |                                                         | Planned Finish                                   | Actual Start | Actual                 |            | December 20                         |              |       |
|                              | N N           |        |                                                         |                                                  |              | Finish                 |            | 04                                  | 11           |       |
| ł.                           | Ξ             | E      | Bid for Facility Extensi                                | i 26-Jan-12                                      | 05-Dec-11    |                        |            |                                     |              |       |
| 3                            |               |        | Technical Specific                                      | 19-Dec-11                                        | 05-Dec-11    |                        |            | <b>Y</b>                            |              |       |
| Sec.                         |               |        | 05-Dec-11                                               |                                                  | 05-Dec-11    |                        |            | <ul> <li>Approval to Bid</li> </ul> |              |       |
| 0                            |               |        | 05-Dec-11                                               | 08-Dec-11                                        | 05-Dec-11    | 07-Dec-11              | 5-Dec-11 A | • 07-Dec-11 /                       | 4            |       |
| ŝ                            |               |        | 09-Dec-11                                               | 15-Dec-11                                        | 07-Dec-11    |                        | 07-De      | -11 A <sup>l</sup> +                | 🗖 🥅 13-Dec-1 | 11    |
|                              |               |        |                                                         | 100 11                                           |              |                        | Lossansan  | 1                                   | 4 Dbo 11 - 1 | 5 Da  |
|                              |               |        | 14-Dec-11                                               | 15-Dec-11                                        |              |                        |            | I.                                  | 4-080-11     | 0-De  |
| ŝ.                           |               |        | 14-Dec-11<br>16-Dec-11                                  | 15-Dec-11<br>19-Dec-11                           |              |                        |            | Activity Details                    | +0pc-11      | 3-De  |
|                              |               | ŧ      | 14-Dec-11<br>16-Dec-11<br>Delivery Plan                 | 19-Dec-11<br>20-Jan-12                           |              |                        |            | Activity Details                    | +080-11      | J-De  |
|                              |               | +<br>+ | 14-Dec-11<br>16-Dec-11<br>Delivery Plan<br>Bid Document | 19-Dec-11<br>20-Jan-12<br>26-Jan-12              |              |                        |            | Activity Details                    | c-114        | 3-De  |
|                              |               | +<br>+ | 14-Dec-11<br>16-Dec-11<br>Delivery Plan<br>Bid Document | 19-Dec-11<br>20-Jan-12<br>26-Jan-12              |              |                        |            | Activity Details                    | 15           | J-D-E |
|                              |               | ÷      | 14-Dec-11<br>16-Dec-11<br>Delivery Plan<br>Bid Document | 19-Dec-11<br>19-Dec-11<br>20-Jan-12<br>26-Jan-12 |              |                        |            | Activity Details                    | 15           | 5-De  |

These tech tips are offered free of charge in the spirit of sharing knowledge with others. They do not include technical support, should you have a problem with them. We are always interested in how they can be improved, please do not hesitate to email us your comments. These tips have been thoroughly tested by our consultants in a variety of environments. Please read these tech tips thoroughly and be sure that you understand them before trying to use them. We can not be responsible for issues that evelop because of the configuration of your hardware, technical environment or application of the tech memos. If you are not sure, then we urge you to contact Oracle technical support or your local support consultant for assistance.

## TURNING ON THE PROGRESS LINE

Select the progress line tab and choose the Baseline in which you will be comparing against.

| General                    | Collapsed Bars                                      | Data Date          | Sight Lines       | Progress Line | . 🗸      | ок     |
|----------------------------|-----------------------------------------------------|--------------------|-------------------|---------------|----------|--------|
| Progress Li                | ne                                                  |                    |                   |               | 0        | Cancel |
| Size                       | 2                                                   |                    |                   |               |          | Help   |
| Color                      |                                                     |                    |                   |               | <u> </u> |        |
| Project Bas<br>Project Bas | eline                                               |                    |                   |               |          |        |
| Basec                      | I on difference betwe                               | en current and bas | seline activity's |               |          |        |
| Start                      | Date                                                | •                  |                   |               |          |        |
|                            | O By connecting progress points based on activity's |                    |                   |               |          |        |
| C By co                    |                                                     |                    |                   |               |          |        |

It can be quickly turned on by selecting the "Progress Line" icon.

|         | Activ | Rectivities                             |                                        |                                    |           |           |                            |                 |        |  |  |
|---------|-------|-----------------------------------------|----------------------------------------|------------------------------------|-----------|-----------|----------------------------|-----------------|--------|--|--|
|         |       | Pla                                     | nt: Classic VVBS Layout<br>Inned Start | Planned Finish Actual Start Actual |           |           | December 2011              |                 |        |  |  |
|         |       | T I I I I I I I I I I I I I I I I I I I |                                        |                                    |           | Finish    | 04                         | 11              |        |  |  |
|         | 1     | Bid for Facility Extens                 |                                        | 26-Jan-12                          | 05-Dec-11 |           |                            | -               |        |  |  |
| 0       | 2     |                                         | Technical Specific                     | 19-Dec-11                          | 05-Dec-11 |           |                            | -               |        |  |  |
| 6       | 3     |                                         | 05-Dec-11                              |                                    | 05-Dec-11 |           | Approval to Bid            |                 |        |  |  |
| <u></u> | 4     | 1                                       | 05 Dec 11                              | 09 Dec 11                          | 05 Dec 11 | 07 Dee-11 | 5-Dec-11 Al-               |                 |        |  |  |
| 믠       | 5     |                                         | 09-Dec-11                              | 15-Dec-11                          | 07-Dec-11 |           | 07-Dec-11 A <sup>l</sup> + | 🗖 📩 13-Dec-11   |        |  |  |
|         | 6     |                                         | 14 Dec 11                              | 15 Dec 11                          |           |           | 1.                         | 4-D c-11 - 15-I | Dec-11 |  |  |
| •       | 7     |                                         | 16-Dec-11                              | 19-Dec-11                          |           |           |                            | 16-Dec-114+     |        |  |  |
| -       | 8     |                                         | Delivery Plan                          | 20-Jan-12                          |           |           | Shows a 2 day              |                 | 1      |  |  |
|         | 9     |                                         | <ul> <li>Bid Document</li> </ul>       | 26-Jan-12                          |           |           | nositive                   |                 |        |  |  |
| -       |       |                                         |                                        |                                    |           |           | variance                   |                 |        |  |  |

In this example on Line 5, we can see the variance comparing our Planned Start vs. our Actual Start Dates.

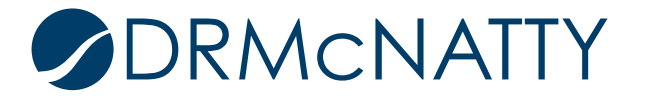